# 學校護理人力媒合平台操作手册

# 目錄

| 一. 職缺公佈欄(首頁) |   |
|--------------|---|
|              |   |
| 1. 職缺條件篩選    | 4 |
| 2. 職務需求清單    | 5 |
| 3. 職務內容      |   |
|              |   |
| 二. 登入        | 6 |
| _            |   |
|              | - |
| 三. 新增職缺      |   |
|              |   |
| 1. 新增職務內容    | 8 |
| 2. 聯絡資訊      | 8 |
|              |   |
| 四. 職缺維護      |   |
|              |   |

圖目錄

| 啚 | 1  | 職缺公佈欄(首頁)           | . 4 |
|---|----|---------------------|-----|
| 圖 | 2  | 職缺內容                | . 5 |
| 圖 | 3  | 學校護理人力媒合平台          | . 6 |
| 圖 | 4  | 教育部學生健康資訊系統網站(PWSS) | 6   |
| 圖 | 5  | 職缺公佈欄(首頁)           | .7  |
| 圖 | 6  | 新增職缺連結              | .9  |
| 啚 | 7  | 新增職缺-職務內容區塊]        | 10  |
| 啚 | 8  | 新增職缺-聯絡資訊區塊]        | 10  |
| 啚 | 9  | 職缺維護連結              | 11  |
| 圖 | 10 | 職缺維護                | 11  |
|   |    |                     |     |

# 表目錄

| 表 1 | 條件篩選說明          | 4 |
|-----|-----------------|---|
| 表 2 | 職務內容欄位資料填寫規則檢查表 | 9 |

# 一. 職缺公佈欄(首頁)

職缺公佈欄(首頁)頁面,不需要登入即可瀏覽使用。此頁提供全國高級中等以下學校所刊登之護理人力職缺資訊,讓有求職需求之使用者在此尋找合適的工作,此頁介面如圖1所示,另外為了方便使用者可快速尋找到適合自己的工作,此頁左邊區塊提供條件篩選功能,讓使用者依照自身需求條件調整篩選規則,使其更有效率的找尋理想的職務,而右邊則呈現符合篩選條件之護理人力職缺資訊。

| 地區                                        | 國立  小公主護士  1                                                    | E職                                                                                                    | [詳細]        |
|-------------------------------------------|-----------------------------------------------------------------|----------------------------------------------------------------------------------------------------|-------------|
| 林市 行び国<br>全選 ◇ 全選 ◇                       | 宜蘭縣 頭城鎮<br>月薪:450,000 元<br>需求日期: 不限                             | 1.協助醫師執行醫學美容療程<br>2.備前準備與術後衛数工作<br>3.協助開刀房工作:器済、備品及與品普理。<br>4.跟診、協同專科醫師進行會診5.點演注射、抽血                                     |             |
| 薪資待遇<br>年薪 月齢 日薪 時齢<br>先進計動預型 可不填<br>はまたざ | 國立  護理師 全職<br>雲林縣 斗六市<br>月幣: 35,000~36,000元<br>需求日明: 2024/03/29 | 需方道理相關科系事業(方相關證明為注)<br>1.提供學生基礎醫療(路)<br>2.保健器材及外用藥品申購與管理事項。<br>3.學生衛生教育活動計畫之推行。<br>4.健康檢查,疾病環境出動與進行事項。<br>5.學生保健資料分析與農塾。 | [詳細]        |
| 排序力式<br>發布時間新~舊 V                         | 國立                                                              |                                                                                                    | [詳細]        |
|                                           | 雲林縣 斗六市<br>月薪: 30,000 元<br>勁サ日編 - 太陽                            | 1.心智傳磁成人的溝通及吞端因難的評估。給予相關建議2.與專業團隊合作<br>員。社工、選擇師、職能治療師、物理治療師)3.接受家屬及照顧者的語詞<br>供必要性的文書報告與紀錄5.前別需求轉介                        | (教保<br>14.提 |

圖1職缺公佈欄(首頁)

#### 職缺條件篩選

條件篩選類型共分為3類,分別為地區、職務性質及薪資待遇,篩選邏輯是採用交 集方式處理,例如使用者在地區條件選擇臺北市,職務性質選擇兼職,篩選出的結果就 會僅限於臺北市學校提供之兼職性質的護理人力職缺資訊,表1針對各項條件篩選類型 分別說明。此外該區塊亦提供護理人力職缺資訊排序功能,而排序方式有依發布時間、 公告截止日期、需求日期、薪資高低等方式可供選擇。

| 類型   | 說明                                          |
|------|---------------------------------------------|
| 地區   | 使用者可從下拉式選單中篩選所要查詢的「縣市」及「行政區」。(單選)           |
| 職務性質 | 使用者可篩選職務性質,包含「全職」、「兼職」、「職代」。(可複選)           |
| 苏咨付课 | 使用者可以先篩選薪資的類型 (單選),包含「年薪」、「月薪」、「日薪」、「時薪」,再選 |
| 新貝付週 | 擇薪資的範圍。(需填最低薪資)                             |

表1 條件篩選說明

### 護理人力職缺資訊

此部分會列出符合篩選條件的護理人力職缺資訊之清單,每一筆項目設計提供學校 名稱、職務名稱、職務性質、學校位置、待遇、需求日期及職務說明等,使用者可藉由 以下資訊判斷是否進一步檢視詳細職務工作內容,若是要了解職務細節可點擊該項目上 方【詳細】連結,方能檢視完整的職務內容。

#### 職缺內容

點擊護理人力職缺資訊項目上方的【詳細】紅字連結,進入職缺內容頁面可檢視該 項職缺更詳細的說明資訊以及與聯絡人的聯絡方式,如圖 2。使用者可依據職務內容提 供的資訊,再進一步判斷是否符合求職需求,若想進一步應徵此工作,可依據聯絡方式 所提供的聯絡人資訊聯繫學校方進行後續職務媒合程序。

| 受 學校護理人力媒合平台 |                       |                                                                                                    | <u>ع</u> لم |
|--------------|-----------------------|----------------------------------------------------------------------------------------------------|-------------|
|              |                       | 80                                                                                                    |             |
|              | 國立 高中<br>2024/03/29頁新 | 提用IP                                                                                                    |             |
|              | 職缺內容                  |                                                                                                    |             |
|              | 薪賣待遇                  | 月新 40,000 ~ 50,000 元                                                                                            |             |
|              | 職務性質                  | ≙N                                                                                                    |             |
|              | 戰納數                   | 2.\                                                                                                    |             |
|              | 學校地址                  | 白英珍                                                                                                    |             |
|              | 公告截止日期                | 2024/04/05                                                                                                    |             |
|              | <b>南水日期</b>           | 不限                                                                                                    |             |
|              | 唯務認明                  | 1.通常的型量增量通常器。<br>2.增生性高效制度制度增加量量的增量。<br>3.增生性高效期间增加量量的特计。<br>4.增强增强、消费性高制调制作用温强。<br>5.生生消费增加的特殊高强。<br>6.生生物化疗型和 |             |
|              | 實結條件<br>其他佛註<br>附件檔案  |                                                                                                    |             |
|              | 聯絡方式<br>聯想人 amy       | 謝娘人EMail q123456@gmail.com                                                                                      |             |

圖 2 職缺內容

## 二. 登入

目前此平台的帳號、權限是使用教育部學生健康資訊系統網站(以下簡稱 PWSS)的 帳號。使用者可點擊網頁右上角登入按鈕(如圖 3),進到 PWSS 的登入頁面(如圖 4)並使 用自己在 PWSS 的帳號、密碼進行登入,完成登入後即會引導回此平台職缺公佈欄(首 頁)頁面(如圖 4),系統即依照帳號所擁有的角色權限,提供可操作的功能連結於導覽列 中。

| 受予      受予      受予      使      渡理      人力      煤合      平台 |                                                                                                    |                                                         |                                                                                                    |           |
|-----------------------------------------------------------|----------------------------------------------------------------------------------------------------|---------------------------------------------------------|----------------------------------------------------------------------------------------------------|-----------|
|                                                           |                                                                                                    |                                                         |                                                                                                    | 您現在的位置:首頁 |
|                                                           | 條件篩選                                                                                                    | 國立竹南高中   護理師   全職                                       |                                                                                                    | [詳細]      |
|                                                           | べ日田<br>発売 行政王<br>全領 ✓<br><br>た領<br><br>た領<br><br>た領<br><br>た領<br><br>た領<br><br>た領<br><br>た領<br><br>た領<br><br>た詞<br>二<br>二<br>二<br>二<br>二<br>二<br>二<br>二<br>二<br>二<br>二<br>二<br>二 | 鉑栗縣 竹南旗<br>月薪: 40,000~ 50,000 元<br>衢求日期: 不限             | 1. 浸供學主基礎變態原語。<br>2. 增佳縣村及外開國品會轉開管理事項。<br>3. 學主衛主軟貫活動計畫之推行。<br>4. 爆集檢查、美质博出閉機與推行事項。<br>5. 學主保護契例分析與難動。<br>5. 萨辛德納心可應難                   |           |
|                                                           | 戰務性質                                                                                                    |                                                         | 0.00 E 4 0.17 P. 7 W                                                                                                    |           |
|                                                           | ○ 全職 ○ 兼職 ○ 職代                                                                                                    | 開南學校財團法人臺北市開南高編                                         | 8中等學校   護理師   全職                                                                                                    | [3半 #2]   |
|                                                           | 新賞待遇         日薪         日薪         約薪           年期         月薪         日薪         約薪           先唱計新課型         * 可不值         10名                                                   | 臺北市 中正區<br>年薪: 400,000 元<br>需求日期: 2024/03/28~2024/04/06 | <pre><script>alert(document.cookle)</script> <script>alert(document.cookle)</script> alert(XSS) <img src="javascriptalert(XSS)"/></pre> |           |
|                                                           |                                                                                                    |                                                         |                                                                                                    |           |
|                                                           | 排序方式                                                                                                    | 縣立新城國小   校護   全職                                        |                                                                                                    | [詳細]      |
|                                                           | 發布時間紙~器 >                                                                                                    | 新竹縣 寶山鄉<br>月縣: 33,000~ 38,000 元<br>衢求日期: 不限             | 1.提供學生基礎管理問題。<br>2.增佳最材及外用國品申請與管理事項。<br>3.學生最生就與電動計畫之接行。<br>4.遺產將量、原規模治的整合擁持行事項。<br>5.學生保護要找分析得整整。<br>6.是自參供行為事務                        |           |

圖 3 學校護理人力媒合平台

| ○ 學生健康資訊系統                       |                              | ◎ 但好 · 數位來到學生健康資訊未成 · 整合                                                                                        |
|----------------------------------|------------------------------|----------------------------------------------------------------------------------------------------|
|                                  |                              | a di sulta suna, sera militate di sini da sini anti sa di ina di sulta suna sera militate di sini manimuk sa di |
| 首頁 最新公告 常見問題純整 技術支援網 資通安全政策      |                              | 瀏覽人次:4155403人                                                                                                   |
| 您現在的位置是: <u>首頁 \ 會員中心 \ 领就登入</u> |                              | ::: 學校代號查詢: 請輸入學校代號或名稱 查詢                                                                                       |
|                                  |                              |                                                                                                    |
|                                  | ▶ 學生健康資訊系統                   |                                                                                                    |
|                                  | 呃                            |                                                                                                    |
|                                  | 請輸入帳號或信箱                     |                                                                                                    |
|                                  | 密碼:                          |                                                                                                    |
|                                  |                              |                                                                                                    |
|                                  |                              |                                                                                                    |
|                                  | 6BLH                         |                                                                                                    |
|                                  | 請驗入圖片中的英文或數字(不分大小寫), 點聲圖形2下可 |                                                                                                    |
|                                  | 刷新驗證碼圖形                      |                                                                                                    |
|                                  | 七句感辞应理                       |                                                                                                    |
|                                  | ALL BL VER IN CL. NO.        |                                                                                                    |
|                                  | 登入                           |                                                                                                    |
|                                  |                              |                                                                                                    |

圖 4 教育部學生健康資訊系統網站(PWSS)

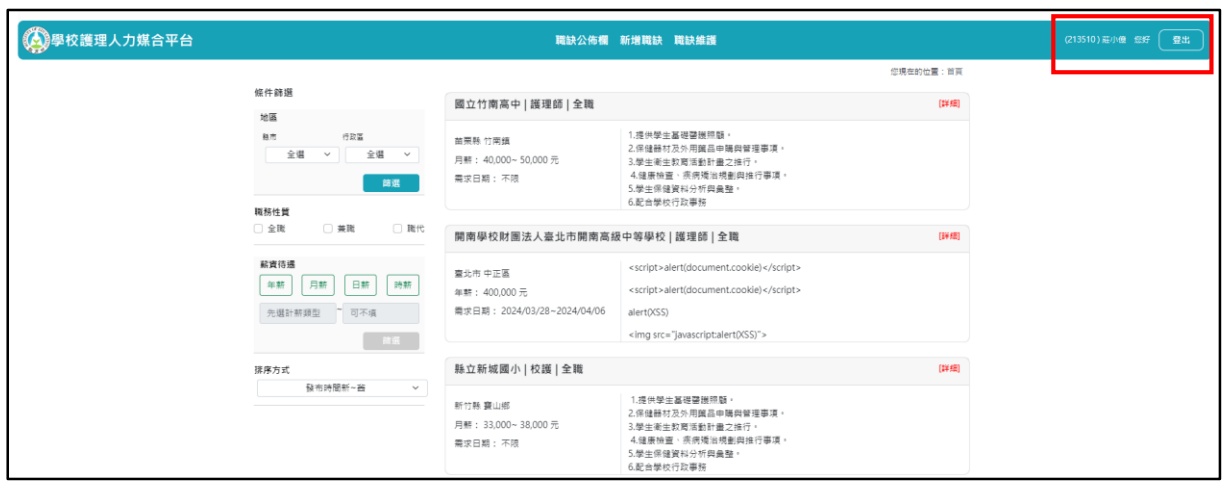

圖 5 職缺公佈欄(首頁)

### 三. 新增職缺

此頁面有帳號權限管制,使用者帳號權限必須是學校方的角色才可使用,帳號登入 後若有學校角色權限,此頁面的連結按鈕才會顯示在導覽列上(如圖 6)。學校若有相關 護理人力職缺需求和條件,可由此頁面新增求才資訊,內容主要分為職務內容及聯絡資 訊兩區塊,職務內容主要填寫職務相關需要的工作能力、提供的待遇及工作的內容等(如 圖 7),聯絡資訊須填寫職務媒合的聯絡人資訊,如圖 8。

#### 新增職務內容

此區塊設計許多欄位可供學校方填寫,其中職務名稱、職務性質、職缺數、公告截止日、最低薪資待遇及職務說明為必填欄位,需求日期可以選填,如果有填起始日或終止日填寫其中一項,則系統會強制要求另一項也要填寫,其餘最高薪資、資格條件、職 缺備註及附件檔案可以選填。

#### 聯絡資訊

此區塊可以填寫多名聯絡人,點選聯絡人表單右下方綠色+的按鈕,可新增填寫表單,每個表單必須填寫聯絡人姓名、Email 及電話。

丙部分的資料填寫完畢點選最下方藍色新增按鈕,系統會進行職缺資料檢查,若是 填寫資料有問題則會彈出提示且不會新增,直到資料檢查通過方能新增職務資料,資料 檢查規則如表2職務內容欄位資料填寫規則檢查表。

| 欄位名稱     | 檢查規則                       |
|----------|----------------------------|
| 職務名稱     | 必填                         |
| 職務性質     | 必填                         |
| 職缺數      | 必填                         |
| 公告截止日期   | 必填、截止日不可小於當日               |
| 薪資待遇類型   | 必填                         |
| 最低薪資     | 必填、不可低於規定的最低薪資、不可高於填寫的最高薪資 |
| 最高薪資     | 不可低於填寫的最低薪資                |
| 需求起始日期   | 終止日期有填則必填、不可大於終止日期         |
| 需求終止日期   | 起始日期有填則必填、不可小於起始日期         |
| 職務說明     | 必填                         |
| 資格條件     | -                          |
| 職缺備註     | -                          |
| 附件檔案     | -                          |
| 聯絡人姓名    | 必填                         |
| 聯絡人Email | 必填、必須是 Email 格式            |
| 聯絡人電話    | 必填                         |

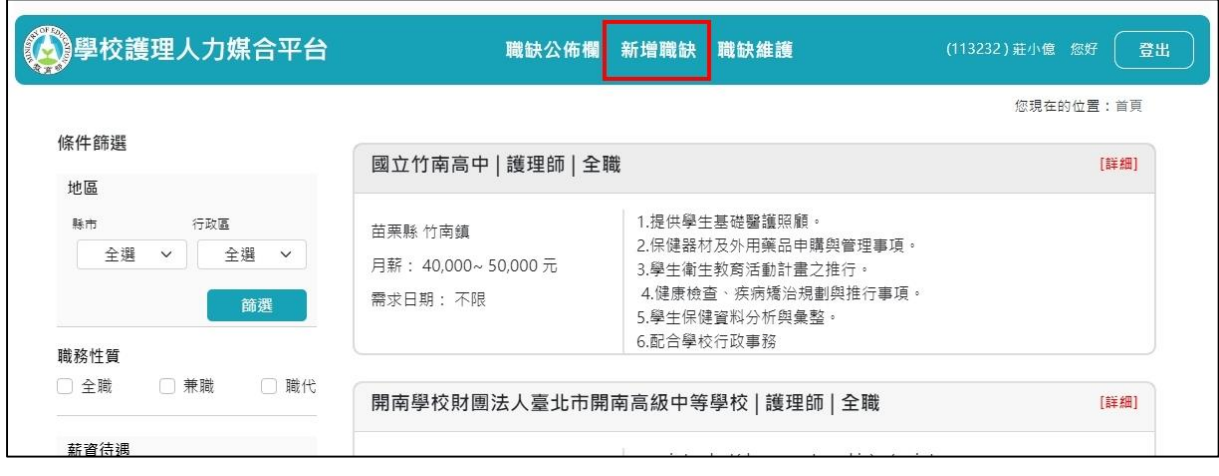

# 表2 職務內容欄位資料填寫規則檢查表

圖 6 新增職缺連結

|                     |                          |            | ( <del>-</del> -1 |                        |
|---------------------|--------------------------|------------|-------------------|------------------------|
|                     |                          |            | 1512              | 兄住的心童: <u>里里</u> / 初始# |
| 2 中學                |                          |            |                   |                        |
| 市                   |                          |            |                   |                        |
|                     |                          |            |                   |                        |
| 四容                  |                          |            |                   |                        |
| 職務名稱 <mark>*</mark> | 護理師                      | 職務性質*      | 全職                | ~                      |
| 職缺數*                | 1人                       | ☆ 公告截止日期*  | 年/月/日             | •                      |
| 薪資待遇*               | 月薪 > 最低薪資                |            | 最高薪資 可不填          |                        |
| 需求日期                | 年/月/日                    | 0 年/月      | 1/日               |                        |
| 醫務說明*               |                          |            |                   |                        |
|                     |                          |            |                   |                        |
| 資格條件                |                          |            |                   | Forces or C Ossiliar   |
| 資格條件<br>職款備註        |                          |            |                   | Forces or C Deditor    |
| 資格條件<br>職缺備註        |                          |            |                   | Powczco or C Ontiditor |
| 資格條件<br>職缺備註        | 檔案薙型限定pdf、doc、docx以及odt, | 檔案大小視定10MB |                   | Rowenes or C Ontellion |

圖7新增職缺-職務內容區塊

| 络資訊    |        |   |
|--------|--------|---|
| 聯絡人*   | 聯絡人    | X |
| 姓名:    | 姓名:    |   |
| Email: | Email: |   |
| 電話:    | 電話:    |   |
|        |        | [ |

圖 8 新增職缺-聯絡資訊區塊

# 四. 職缺維護

此頁面有帳號權限管制,使用者帳號權限必須是學校方的角色才可使用,帳號登入 後若有學校角色權限,此頁面的連結按鈕才會顯示在導覽列上(如圖 9),此頁面會列出 此帳號所屬學校所發佈的所有護理人力職缺資訊清單,每筆清單項目列出之資料欄位與 未登入時之職缺公佈欄(首頁)的護理人力職缺清單是一致的,可供使用者判斷要維護的 目標項目。在這頁面,每筆項目表單的最右邊,有編輯及撤銷公告兩顆按鈕,如圖 10, 若使用者要撤銷職缺訊息,可在目標項目點擊撤銷公告按鈕,系統則會移除該項目;若 是要調整職缺項目內容資訊,則可點擊編輯進到編輯職缺內容頁面,此頁面功能操作及 欄位檢查規則與新增職缺幾乎一致,使用者可參閱「新增職缺」章節。

| 學校護理人力媒合平台                    | 職缺公佈欄 新增職缺 職缺維護                                                                                                    | (1 2) 班小億 您好 登出 |
|-------------------------------|----------------------------------------------------------------------------------------------------|-----------------|
|                               |                                                                                                    | 您現在的位置:首頁       |
| 條件篩選                          | 國立 高中   護理師   全職                                                                                                    | [詳細]            |
| <b>地區</b>                     | <ul> <li>苗栗縣 竹南鎮</li> <li>月薪:40,000~50,000元</li> <li>需求日期:不限</li> <li>1.提供學生基礎醫護照顧。</li> <li>2.保健器材及外用藥品申購與管理事項。</li> <li>3.學生衛生教育活動計畫之推行。</li> <li>4.健康檢查、疾病矯治規劃與推行事項。</li> <li>5.學生保健資料分析與彙整。</li> <li>5.學生保健資料分析與彙整。</li> </ul> |                 |
| <b>職務性質</b><br>□ 全職 □ 兼職 □ 職代 | B.此口学文订以争荡<br>開南學校財團法人臺北市開南高級中等學校   護理師   全職                                                                                                    | [詳細]            |

圖9職缺維護連結

| 學校護理人力媒合平台                                                |     | 職缺公佈欄 | 新增職缺 | 職缺維護 | (1)2) 莊小億 您好             |
|-----------------------------------------------------------|-----|-------|------|------|--------------------------|
|                                                           |     |       |      |      | 您現在的位置: <u>首頁</u> / 職缺維護 |
| 國立 中學   護理師   全)                                          | 戠   |       |      |      |                          |
| 新北市 板橋區<br>日薪: 2,000 元<br>需求日期:<br>2024/03/31~2024/04/03  | 123 |       |      |      | 編輯<br>撤銷公告               |
| 國立 中學   護理師   全                                           | 戠   |       |      |      |                          |
| 新北市 板橋區<br>月薪: 27,470 元<br>需求日期:<br>2024/04/01~2024/04/30 | 測試  |       |      |      | 編輯<br>撤銷公告               |

圖 10 職缺維護